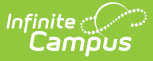

# Academic Programs (Nevada)

Last Modified on 10/21/2024 8:20 am CDT

Creating Academic Programs | Academic Programs | Academic Program Detail Fields | Academic Program - Certifications

Tool Search: Academic Programs

Nevada Academic Programs require user setup at both the Administrator and Student levels.

# **Creating Academic Programs**

At the administrative level, Academic Programs can be created for a particular school, all schools, or a particular set of students (based on their cohort year). Any number of programs can be created. Nevada has defined unique fields for the creation of Academic Programs. These fields are described below. For information on all other fields, please see the Create Academic Programs article.

| Academic Program Detail                                                                                               |                                         |                           |
|----------------------------------------------------------------------------------------------------|-----------------------------------------|---------------------------|
| Modifying an Academic Program (Cohort Start Year, Coho<br>been assigned may affect students' participation in the pro | rt End Year, Active, or Schoo<br>ogram. | I) after students have    |
| *Name                                                                                                    |                                         | Active                    |
| *Program Type<br>CTE                                                                                                  | State Code (CIP)                        | State Reported            |
| State Award Code                                                                                                    | ✓                                       |                           |
| Cluster                                                                                                    |                                         |                           |
| Flagged<br>Cohort/Graduation Active Start Year<br>Cohort/Graduation Active End Year<br>School<br>*Credit Group        | Available                               | e for selection on portal |
| *Category<br>CTE ~                                                                                                    |                                         |                           |
| Academic Program Detail Editor                                                                                        |                                         |                           |

### **State Award Code**

The State Award Code displays only if a State Award has been assigned to the CTE Program. This code is tied to the program at the program creation level.

If a State Award Code is not selected for the CTE Program, the State Award Code is **not** visible for Academic Programs at the student level.

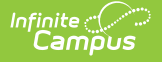

#### Click here to expand...

#### **Database Location:**

Program.cteCredentialCode

### **Ad Hoc Inquiries:**

Student > Learner > Programs/Flags > Academic Program > cteCredentialCode

## **Academic Programs**

Academic Programs can be added to the student's Programs tab. Academic programs are created using the Academic Programs option in the Program Admin module. Through Academic Programs, users may add Career Tech Programs and Academic Plans for students; see the Create Academic Programs article for more information.

## **Academic Program Detail Fields**

Use these fields to set the student's program details. The fields that are specific to Nevada are described below. Please see the Academic Programs (Academic Planning) article for more information on all other fields.

| *Program<br>Test (CTE)<br>State Award Code | ~            |                                                 |
|--------------------------------------------|--------------|-------------------------------------------------|
| *Start Date                                | End Date     | Student Status Non-Traditional<br>Participation |
| Select Values                              |              |                                                 |
|                                            | Academic Pro | ogram Detail Editor                             |

### Program

Use this field to select the appropriate student CTE program. See the Academic Programs article for more information on creating CTE programs.

A CTE program <u>MUST</u> be selected for inclusion in reports.

Click here to expand...

**Database Location:** 

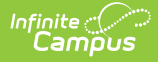

ProgramParticipation.programID

### **Ad Hoc Inquiries:**

Student > Learner > Programs/Flags > Academic Program > programID

### **Reports:**

Chronic Absenteeism Report NV ALP Credit Report

### **State Award Code**

If a State Award Code is tied to the CTE Program, it is displayed here. This field cannot be edited at the student level.

The State Award Code displays only if the selected CTE program is tied to a specific State Award Code. This is done at the Admin level. Please see Creating Academic Programs for more information.

Click here to expand...

### **Database Location:**

Program.cteCredentialCode

#### **Ad Hoc Inquiries:**

Student > Learner > Programs/Flags > Academic Program > cteCredentialCode

## **Academic Program - Certifications**

Please see the Academic Programs (Academic Planning) article for more information.